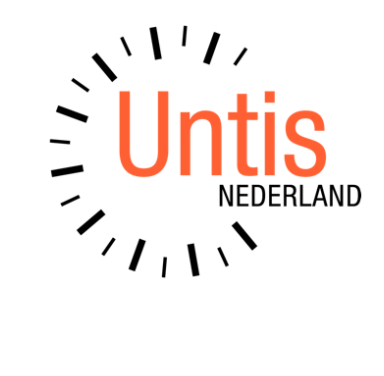

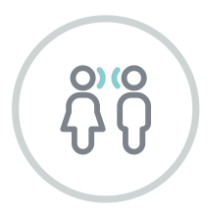

ſ

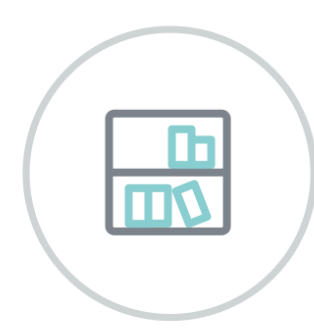

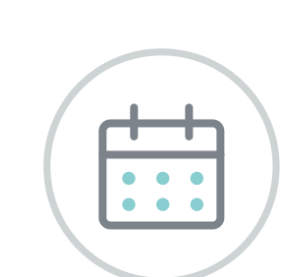

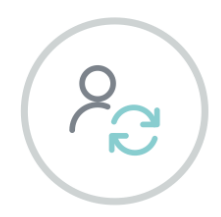

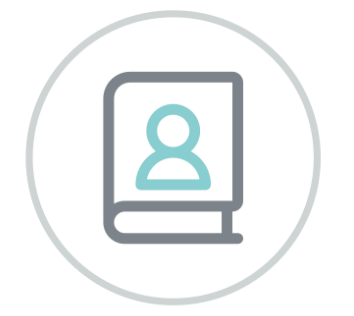

# WebUntis Roosterplanning

www.untis.nl

Alle rechten voorbehouden. Niets uit deze uitgave mag worden verveelvoudigd, opgeslagen in een geautomatiseerd gegevensbestand of openbaar worden gemaakt in enige vorm of op enige wijze, zonder voorafgaande toestemming van Untis B.V. en Untis België BV. Correspondentie inzake overname of reproductie kunt u richten tot Untis B.V. per post of per e-mail: rooster@untis.nl of aan Untis België BV per post of per e-mail: rooster@untis.be.

Ondanks alle aan de samenstelling van de tekst bestede zorg kunnen Untis B.V. en Untis België BV geen aansprakelijkheid aanvaarden voor eventuele schade, die zou kunnen voortvloeien uit enige fout, die in deze uitgave zou kunnen voorkomen.

| 1                                                     | Algemeen                                                                                                    | 1                                                                                                  |
|-------------------------------------------------------|----------------------------------------------------------------------------------------------------|----------------------------------------------------------------------------------------------------|
| 3                                                     | Aanmelden in WebUntis                                                                                                    | 2                                                                                                  |
| 4                                                     | Gegevensinvoer                                                                                                    | 3                                                                                                  |
| 4.1                                                   | Lesiaar                                                                                                    | 3                                                                                                  |
|                                                       | 4.1.1 Meerdere lesjaren aanmaken                                                                                                    | 4                                                                                                  |
| 4.2                                                   | Tijdraster                                                                                                    | 5                                                                                                  |
| 4.3                                                   | Basisgegevens                                                                                                    | 5                                                                                                  |
| 4.4                                                   | Lessen                                                                                                    | 7                                                                                                  |
| 4.5                                                   | Tijdbereik van het rooster                                                                                                    | 8                                                                                                  |
| 5                                                     | Criteria voor de roosterplanning                                                                                                    | 10                                                                                                 |
| 5.1                                                   | Criteria basisgegevens                                                                                                    | 10                                                                                                 |
|                                                       | 5.1.1 Tijdwensen                                                                                                    | 11                                                                                                 |
|                                                       | 5.1.2 Criteria voor klassen                                                                                                    | 11                                                                                                 |
|                                                       | 5.1.4 Criteria voor vakken                                                                                                    | 12                                                                                                 |
| 5.2                                                   | Criteria voor lessen                                                                                                    | 13                                                                                                 |
|                                                       | 5.2.1 Blokuren criterium                                                                                                    | 13                                                                                                 |
|                                                       | 5.2.2 Definiëren van gekoppelde lessen                                                                                                    | 14                                                                                                 |
| 6                                                     | Lessen plannen                                                                                                    | 16                                                                                                 |
| U                                                     |                                                                                                    | TO                                                                                                 |
| 6.1                                                   | Handmatig plannen                                                                                                    | 16                                                                                                 |
| 6.1                                                   | Handmatig plannen<br>6.1.1 Rooster activeren                                                                                                    | <b>16</b>                                                                                          |
| 6.1                                                   | <ul> <li>Handmatig plannen</li> <li>6.1.1 Rooster activeren</li> <li>6.1.2 Plaatsen en wissen van lessen in het rooster</li> <li>6.1.3 Les fixeren</li> </ul>                                                                                                    | 16<br>16<br>16                                                                                     |
| 6.1                                                   | <ul> <li>Handmatig plannen</li> <li>6.1.1 Rooster activeren</li> <li>6.1.2 Plaatsen en wissen van lessen in het rooster</li> <li>6.1.3 Les fixeren</li> <li>6.1.4 Lokaal wijzigen</li> </ul>                                                                                                    | 16<br>16<br>16<br>18<br>18                                                                         |
| 6.1<br>6.2                                            | Handmatig plannen6.1.1Rooster activeren6.1.2Plaatsen en wissen van lessen in het rooster6.1.3Les fixeren6.1.4Lokaal wijzigenAutomatisch inroosteren                                                                                                    | 16<br>16<br>16<br>18<br>18<br>18<br>19                                                             |
| 6.1<br>6.2<br><b>7</b>                                | Handmatig plannen6.1.1Rooster activeren6.1.2Plaatsen en wissen van lessen in het rooster6.1.3Les fixeren6.1.4Lokaal wijzigenAutomatisch inroosterenDiagnose                                                                                                    | 16<br>16<br>18<br>18<br>18<br>19<br>20                                                             |
| 6.1<br>6.2<br><b>7</b><br>7.1                         | Handmatig plannen         6.1.1       Rooster activeren         6.1.2       Plaatsen en wissen van lessen in het rooster         6.1.3       Les fixeren         6.1.4       Lokaal wijzigen         Automatisch inroosteren       Diagnose         Diagnose invoergegevens                                                                                                    | 16<br>16<br>18<br>18<br>19<br>20<br>20                                                             |
| 6.1<br>6.2<br><b>7</b><br>7.1                         | Handmatig plannen         6.1.1       Rooster activeren         6.1.2       Plaatsen en wissen van lessen in het rooster         6.1.3       Les fixeren         6.1.4       Lokaal wijzigen         Automatisch inroosteren       Diagnose         Diagnose invoergegevens       7.1.1         Vak eenmaal per dag niet mogelijk       1000000000000000000000000000000000000                                                                                                    | 16<br>16<br>18<br>18<br>19<br>20<br>20                                                             |
| 6.1<br>6.2<br><b>7</b><br>7.1<br>7.2                  | <ul> <li>Handmatig plannen</li> <li>6.1.1 Rooster activeren</li> <li>6.1.2 Plaatsen en wissen van lessen in het rooster</li> <li>6.1.3 Les fixeren</li> <li>6.1.4 Lokaal wijzigen</li> <li>Automatisch inroosteren</li> <li>Diagnose</li> <li>Diagnose invoergegevens</li> <li>7.1.1 Vak eenmaal per dag niet mogelijk</li> <li>Diagnose van het rooster</li> </ul>                                                                                                    | 16<br>16<br>18<br>18<br>19<br>20<br>20<br>21                                                       |
| 6.1<br>6.2<br><b>7</b><br>7.1<br>7.2                  | Handmatig plannen         6.1.1       Rooster activeren         6.1.2       Plaatsen en wissen van lessen in het rooster         6.1.3       Les fixeren         6.1.4       Lokaal wijzigen         Automatisch inroosteren       Diagnose         Diagnose invoergegevens       7.1.1         Vak eenmaal per dag niet mogelijk       Diagnose van het rooster         7.2.1       Botsing                                                                                                    | 16<br>16<br>18<br>18<br>19<br>20<br>20<br>21<br>22                                                 |
| 6.1<br>6.2<br><b>7</b><br>7.1<br>7.2                  | Handmatig plannen         6.1.1       Rooster activeren         6.1.2       Plaatsen en wissen van lessen in het rooster         6.1.3       Les fixeren         6.1.4       Lokaal wijzigen         Automatisch inroosteren       Diagnose         Diagnose invoergegevens       7.1.1         Vak eenmaal per dag niet mogelijk       Diagnose van het rooster         7.2.1       Botsing         7.2.2       Vak meerdere keren per dag         7.2.3       Blokvoorwaarde is niet gerespecteerd                                                                                                    | 16<br>16<br>18<br>18<br>19<br>20<br>20<br>20<br>20<br>21<br>22<br>22<br>22                         |
| 6.1<br>6.2<br><b>7</b><br>7.1<br>7.2                  | Handmatig plannen         6.1.1       Rooster activeren         6.1.2       Plaatsen en wissen van lessen in het rooster         6.1.3       Les fixeren         6.1.4       Lokaal wijzigen         Automatisch inroosteren       Diagnose         Diagnose invoergegevens       7.1.1         Vak eenmaal per dag niet mogelijk       Diagnose van het rooster         7.2.1       Botsing         7.2.2       Vak meerdere keren per dag         7.2.3       Blokvoorwaarde is niet gerespecteerd         7.2.4       Uren per dag niet gerespecteerd                                                                                                    | 16<br>16<br>18<br>18<br>19<br>20<br>20<br>20<br>20<br>21<br>22<br>23<br>23                         |
| 6.1<br>6.2<br><b>7</b><br>7.1<br>7.2                  | Handmatig plannen         6.1.1       Rooster activeren         6.1.2       Plaatsen en wissen van lessen in het rooster         6.1.3       Les fixeren         6.1.4       Lokaal wijzigen         Automatisch inroosteren       Automatisch inroosteren         Diagnose       Diagnose         7.1.1       Vak eenmaal per dag niet mogelijk         Diagnose van het rooster       7.2.1         Botsing       7.2.2         Vak meerdere keren per dag       7.2.3         Blokvoorwaarde is niet gerespecteerd       7.2.4         Uren per dag niet gerespecteerd       7.2.5                                                                                                    | 16<br>16<br>18<br>18<br>19<br>20<br>20<br>21<br>22<br>23<br>23<br>23                               |
| 6.1<br>6.2<br>7<br>7.1<br>7.2<br>8                    | Handmatig plannen         6.1.1       Rooster activeren         6.1.2       Plaatsen en wissen van lessen in het rooster         6.1.3       Les fixeren         6.1.4       Lokaal wijzigen         Automatisch inroosteren       Diagnose         Diagnose       Diagnose invoergegevens         7.1.1       Vak eenmaal per dag niet mogelijk         Diagnose van het rooster       7.2.1         Botsing       7.2.2         Vak meerdere keren per dag       7.2.3         Blokvoorwaarde is niet gerespecteerd       7.2.4         Uren per dag niet gerespecteerd       7.2.5         Tussenuren niet gerespecteerd       7.2.5         Publicatie                                                                                  | 16<br>16<br>18<br>18<br>19<br>20<br>20<br>20<br>20<br>21<br>22<br>23<br>23<br>23<br>23<br>24       |
| 6.1<br>6.2<br>7<br>7.1<br>7.2<br><b>8</b><br><b>9</b> | Handmatig plannen         6.1.1       Rooster activeren         6.1.2       Plaatsen en wissen van lessen in het rooster         6.1.3       Les fixeren         6.1.4       Lokaal wijzigen         Automatisch inroosteren       Automatisch inroosteren         Diagnose       Diagnose         Diagnose invoergegevens       7.1.1         Vak eenmaal per dag niet mogelijk       Diagnose van het rooster         7.2.1       Botsing         7.2.2       Vak meerdere keren per dag         7.2.3       Blokvoorwaarde is niet gerespecteerd         7.2.4       Uren per dag niet gerespecteerd         7.2.5       Tussenuren niet gerespecteerd         7.2.5       Tussenuren niet gerespecteerd         Roosterplanning sluiten | 16<br>16<br>18<br>18<br>19<br>20<br>20<br>20<br>20<br>21<br>22<br>23<br>23<br>23<br>23<br>24<br>25 |

# **1** Algemeen

De module Rooster van WebUntis maakt het mogelijk om online een rooster te vormen – van de eerste gegevensinvoer tot en met het publiceren - zonder dat een installatie van de Untis software noodzakelijk is. Het gevormde rooster kan vervolgens als basis dienen voor de overige modules zoals Klassenboek of Ouderavond.

WebUntis bevat een uitgebreid systeem om gebruikersrechten te beheren, zodat nauwkeurig kan worden vastgelegd wie bepaalde gegevens mag zien en/of bewerken en wie niet.

Verder is WebUntis Iso-27001 gecertificeerd en zijn alle processen volgens de richtlijnen van de General Data Protection Regulation (GDPR).

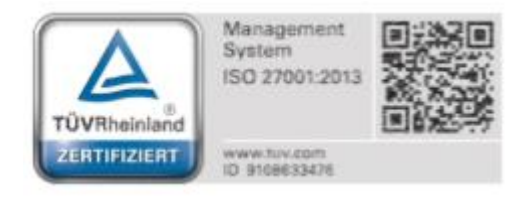

# 3 Aanmelden in WebUntis

U kunt zich aanmelden met de gegevens, die u voor uw school hebt ontvangen.

| A                              | Web <mark>Untis</mark><br>anmelden                                   |           |
|--------------------------------|----------------------------------------------------------------------|-----------|
| Gebruikersnaam<br><b>admin</b> |                                                                      |           |
| Wachtwoord                     | ,                                                                    | $\odot$   |
|                                | Aanmelden                                                            |           |
| <u>N</u> og g                  | <mark>/achtwoord vergeten?</mark><br>jeen toegang? <u>Registrere</u> | <u>en</u> |

Is er na het aanmelden met uw gebruikersnaam en wachtwoord nog geen rooster aanwezig, dan verschijnt op de startpagina een blok met de knop **Lesjaar**, waarmee u direct kunt aanvangen met de aanmaak van een nieuw lesrooster. Bij de allereerste aanmelding zal dit de bovenste keuze van de invoerassistent zijn, het aanmaken van het lesjaar. De invoerassistent begeleidt u door alle noodzakelijke gegevensinvoer tot aan de roosterplanning.

| Gegevensinvoer en planning |  |
|----------------------------|--|
| Voltooi de volgende stap   |  |
| Lesjaar                    |  |
|                            |  |

# 4 Gegevensinvoer

Als u zich hebt aangemeld bij WebUntis, dan start u de eerste keer met een nog lege database. Dit betekent dat de gegevens voor het rooster van uw school nog niet zijn ingevoerd. De invoerassistent helpt u stap voor stap door de benodigde invoer. U hoeft dit maar eenmalig te doen, in de volgende lesjaren kunt u eenvoudig de gegevens aanpassen.

| 💡 Invoerassistent 🔶      | ٥ |
|--------------------------|---|
| <b>O</b> Lesjaar         | 0 |
| <b>O</b> Tijdraster      | 0 |
| O Basisgegevens          | 0 |
| O Vakken (0)             | 0 |
| O Klassen (0)            | 0 |
| O Docent (0)             | 0 |
| 오 Lokalen (33)           | 0 |
| <b>O</b> Les (0)         | 0 |
| O Urenplanning           | 0 |
| Totale voortgang:<br>1/8 |   |

In het begin zijn alle punten grijs en de volgende stap, die moet worden uitgevoerd is oranje gekleurd. In het voorbeeld is dit de aanmaak van het lesjaar. Bij iedere stap staat een vraagteken (?) en als u hier met de muis overheen beweegt, dan toont de tooltip extra informatie.

| 💡 Invoerassistent 🔶                                            | ٥           |
|----------------------------------------------------------------|-------------|
| <b>O</b> Lesjaar                                               | 0           |
| Voer een benaming in er<br>start- en einddatum van<br>lesjaar. | n de<br>het |

Ooor op het oranje gloeilampje te klikken, kunt u de invoerassistent tijdelijk minimaliseren om zo meer ruimte op uw scherm te creëren. Met een volgende klik wordt de invoerassistent weer gemaximaliseerd.

# 4.1 Lesjaar

Klik op **Lesjaar** in de invoerassistent opent de pagina, waar u de benodigde informatie kunt invoeren. Voer een naam voor het lesjaar in en selecteer het tijdbereik. De eerste datum komt overeen met de eerste dag, de tweede datum met de laatste dag van het lesjaar.

| Nieuw lesjaar     | ×                |
|-------------------|------------------|
| Afkorting         |                  |
| Lesjaar 2020/2021 | ×                |
| Tijdbereik        |                  |
| 07-09-2020        | 18-07-2021       |
|                   | Lesjaar aanmaken |

Met een klik op de knop **Opslaan** wordt het lesjaar gevormd en wordt het overeenkomstige stap in de invoerassistent gemarkeerd als voltooid met een groen vinkje. De volgende stap is de invoer van het tijdraster, dat met een oranje kleur zal worden gekenmerkt.

#### 4.1.1 Meerdere lesjaren aanmaken

Als er al een les bestaat en u klikt op de knop **Lesjaar aanmaken**, dan verschijnt er een ander dialoogvenster, waarin u de gegevens van het afgelopen lesjaar kunt overnemen. De bestaande docenten, vakken en lokalen zullen in ieder geval ook in het nieuwe lesjaar beschikbaar zijn, aangezien deze gegevens doorgaans niet veel veranderen.

Het tijdraster, klassen en lessen kunnen variëren, daarom is het aan u om te beslissen of u de gegevens wilt overnemen en indien nodig wilt wijzigen of opnieuw wilt invoeren.

| Nieuw lesjaar                               | ×                         | Nieuw lesjaar                  |                      | ×                                |
|---------------------------------------------|---------------------------|--------------------------------|----------------------|----------------------------------|
| Afkorting                                   |                           | Aan welke klas zullen de leerl | ingen in het volgend | de lesjaar worden                |
| Lesjaar 2021/2022                           | × .                       | декорреіа?                     |                      |                                  |
| Tijdbereik                                  |                           | 2020/2021                      |                      | Leejaar 2021/2022                |
| 13-09-2021                                  | 10-07-2022                | 1a                             | <b>&gt;</b>          | 2a × •                           |
| Welke gegevens moeten uit het vorige le     | sjaar worden overgenomen? | 2a                             | <b>&gt;</b>          | 3a × ▼                           |
| ✓ Tijdraster                                |                           | За                             | <b>&gt;</b>          | 3a × 🔻                           |
| <ul> <li>Klassen</li> <li>Lessen</li> </ul> |                           | 4                              | <b>→</b>             | Leerlingen verl × 🔻              |
|                                             | Verder                    | 10a                            | ÷                    | 1a<br>2a                         |
|                                             |                           | 10Ь                            | <b>→</b>             | 3a                               |
|                                             |                           | 11a                            | <b>&gt;</b>          | 4<br>10a                         |
|                                             |                           | 11Ь                            | <b>→</b>             | 10b                              |
|                                             |                           |                                |                      | 11a                              |
|                                             |                           | Terug                          |                      | 116                              |
|                                             |                           |                                |                      | Leerlingen verlaten<br>de school |

Als u de lessen van het vorige lesjaar overneemt, voer dan in het vervolgvenster in hoe de klassen zich verhouden tot het vorige lesjaar. Zo zijn de leerlingen in het nieuwe lesjaar direct gekoppeld aan de juiste klassen.

# 4.2 Tijdraster

Na activatie van de keuze **Tijdraster** in de invoerassistent, opent een vooraf gedefinieerd tijdraster, dat eenvoudig kan worden aangepast met de tijden van uw school.

| lijdraste | Uur | lesjaar 20<br>Van | 020/2 | 021<br>T/m |   | Benaming | Ma       | Di       | Wo       | Do       | Vr                | Za                  | Zo   |
|-----------|-----|-------------------|-------|------------|---|----------|----------|----------|----------|----------|-------------------|---------------------|------|
|           | 1   | 08:00             | ~     | 08:45      | ~ |          | v -      | <b>v</b> | <b>v</b> | <b>~</b> | ~                 |                     |      |
|           | 2   | 08:55             | ~     | 09:40      | ~ |          | ~        | ~        | ~        | ~        | ~                 |                     |      |
|           | 3   | 09:50             | ~     | 10:35      |   |          | <b>~</b> | <b>~</b> | <b>~</b> | <b>~</b> | <b>~</b>          |                     |      |
|           | 4   | 10:45             | ~     | 11:30      |   |          | <b>~</b> | <b>~</b> | <b>~</b> | <b>~</b> | <b>~</b>          |                     |      |
|           | 5   | 11:40             | ~     | 12:25      | ~ |          | × -      | × -      | × -      | <b>~</b> | <b>~</b>          |                     |      |
|           | 6   | 12:35             | ~     | 13:20      | ~ |          | × -      | × -      | × -      | <b>~</b> | , th              |                     |      |
|           | 7   | 13:30             | ~     | 14:15      | ~ |          | × -      | × -      | × -      | ×        | $\square$         |                     |      |
| -         | 8   | 14:25             |       | 15:10      |   |          | <b>~</b> | <b>~</b> | × -      | ~        | Op dit uu<br>lesg | ır wordt<br>legeven | geen |
| +         |     |                   |       |            |   |          |          |          |          |          |                   |                     |      |
|           |     |                   |       |            |   |          |          |          |          |          |                   |                     |      |
| Ops       | aan |                   |       |            |   |          |          |          |          |          |                   |                     |      |
| Ops       |     |                   |       |            |   |          |          |          |          |          |                   |                     |      |

- Met de + en kunt u het aantal uren per dag wijzigen.
- In de kolommen **Van** en **T/m** kunt u de begin- en eindtijden van de lesuren instellen.
- Met een klik op een uur in het rooster kunt u aangeven of het uur beschikbaar moet zijn voor het plannen van onderwijs (in het voorbeeld ziet u bijvoorbeeld dat er op vrijdag 6-8 geen les wordt gegeven).

Hebt u alle gegevens ingevoerd, bevestig dan de invoer met een klik op de knop **Opslaan** onder aan het scherm.

# 4.3 Basisgegevens

In het blok Basisgegevens van de invoerassistent moeten de basiselementen vakken, klassen, docenten en lokalen worden gedefinieerd.

Alle basiselementen moeten worden voorzien van een unieke afkorting, een volledige naam is optioneel, maar wordt wel geadviseerd. Met een klik op **Opslaan & Nieuw** worden de gegevens opgeslagen en kunt u direct door met de invoer van het volgende element.

| Vakken      |                                  |
|-------------|----------------------------------|
| Afkorting   |                                  |
| 🗆 АК        | Opslaan Opslaan & Nieuw Afbreken |
| ВІ          | Afkorting                        |
| D DU        | EN 🗸                             |
| 3 elementen | Volledige naam                   |
|             | Engels 🗸 🗸                       |
|             | Achtergrondskleur                |
|             | ✓                                |
|             |                                  |
|             |                                  |

Na het invoeren van de basiselementen krijgen de elementen een groen vinkje en wordt het aantal elementen tussen haakjes getoond.

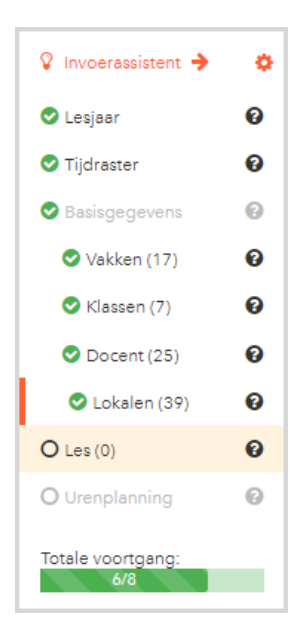

De aangemaakte elementen – bijvoorbeeld docenten – worden getoond in een lijst en kunnen worden bewerkt of gewist. Met een klik op een element opent een dialoog, waarin u de gewenste wijziging kunt doorvoeren.

| Docer | nten      |                   |   |
|-------|-----------|-------------------|---|
| Θ     | Afkorting |                   |   |
|       | AND       | Opslaan Wissen    |   |
|       | ANT       | Afkorting         |   |
| Ø     | ARI       | ARI               |   |
|       | BER       | Volledige naam    | - |
|       | CAE       | Aristoteles 🗸     |   |
|       | CAL       | Voornaam          | - |
|       | CER       |                   |   |
|       | CUR       | Achtergrondskleur |   |
|       | DOR       | ×                 |   |
|       | EMI       |                   | - |

### 4.4 Lessen

Met de keuze *Lessen* in de invoerassistent kunnen de lessen worden gedefinieerd. Voer het aantal uren per week, het vak, de klas, de docent en het lokaal in.

| Opslaan Opslaan & Nieuw Afbreken |        |           |         |                 |  |  |  |  |
|----------------------------------|--------|-----------|---------|-----------------|--|--|--|--|
| Uren/week                        |        |           |         |                 |  |  |  |  |
| 3                                |        |           |         | ×               |  |  |  |  |
|                                  |        |           |         |                 |  |  |  |  |
| Vak                              | Klas   | Docent    | Lokaal  | Leerlingengroep |  |  |  |  |
| WIS                              | ▼ × 1a | ▼ GAU × ▼ | 🔹 🔽 🖌 🖌 | •               |  |  |  |  |
|                                  |        |           |         |                 |  |  |  |  |

In het voorbeeld ziet u een Wiskundeles voor klas 1a van 3 uren per week met docent GAU in lokaal L1a. Met een klik op **Opslaan & Nieuw** wordt de les opgeslagen en kunt u direct de gegevens voor de volgende les invoeren.

Zijn er meerdere klassen of docenten gekoppeld aan de les, dan kunt u deze gewoon toevoegen.

| Opslaan Opslaan & Nieuw Afbreken |      |           |           |                 |  |  |  |
|----------------------------------|------|-----------|-----------|-----------------|--|--|--|
| Uren/week                        |      |           |           |                 |  |  |  |
| 2                                |      |           |           | ×               |  |  |  |
|                                  |      |           |           |                 |  |  |  |
| Vak                              | Klas | Docent    | Lokaal    | Leerlingengroep |  |  |  |
| NA 👻                             | × 1a | × HUG × 🔻 | × LNA × 👻 |                 |  |  |  |
|                                  | × 1b | •         |           |                 |  |  |  |
|                                  |      |           |           |                 |  |  |  |

Leerlingen van klas 1a en 1b volgen twee keer per week de les NA. Op deze manier kunt u ook een extra docent, onderwijsassistent, trainer, enz. toevoegen.

Als twee of meerdere docenten verschillende groepen leerlingen onderwijzen, maak dan afzonderlijke lessen aan (bijvoorbeeld een LO-les voor meisjes van klas 1a met docent ARI en een LO-les voor jongens van klas 1a met docent AND). Op een later moment in het roosterproces kunt u aangeven dat deze lessen gelijktijdig moeten gaan plaatsvinden.

| Les   |           |     |        |        |        |            |
|-------|-----------|-----|--------|--------|--------|------------|
| Klas  |           |     |        |        |        |            |
| 1a    |           | •   |        |        |        |            |
|       |           |     |        |        |        |            |
|       | Uren/week | Vak | Klas   | Docent | Lokaal | Leerlingen |
| O     | 2         | AK  | 1a     | AND    | L1a    |            |
| 0     | 2         | LO  | 1a     | ARI    | G1     |            |
| O     | 2         | LO  | 1a     | AND    | G2     |            |
|       | 2         | NA  | 1a, 1b | HUG    | LNA    |            |
| O     | 3         | WIS | 1a     | GAU    | L1a    |            |
| 5 ele | menten    |     |        |        |        |            |

# 4.5 Tijdbereik van het rooster

Na de invoer van lessen kan het rooster worden gevormd. Activeert u de keuze **Urenplanning** voor de eerste keer, dan wordt u gevraagd om een naam voor het rooster in te voeren en het tijdbereik te selecteren, waarvoor het rooster moet gaan gelden.

| Nieuw rooster aanmaken | 💡 Invoerassistent 🔶      | ¢ |
|------------------------|--------------------------|---|
|                        | 🕏 Lesjaar                | 0 |
| Naam van het rooster   | Iijdraster               | 0 |
| 2020-2021-versie1      | Sasisgegevens            | 0 |
| Tijdbereik             | 💙 Vakken (91)            | 0 |
| 07-09-2020 18-07-2021  | Sklassen (8)             | 0 |
|                        | Ocent (20)               | 0 |
| Notitie                | 🕑 Lokalen (33)           | 0 |
|                        | 🗢 Les (5)                | 0 |
| Aanmaken en openen     | O Urenplanning           | 0 |
|                        | Totale voortgang:<br>7/8 |   |

Klik op **Aanmaken en openen**, waarna het tijdbereik, waarvoor het rooster moet worden gevormd, wordt gecreëerd. U kunt nu u beginnen met de planning van de lessen.

| 2020                                                              | -2021-versie1 (07-09-2020 - 18-07-2021                                                  |                                                                                                    |   |                 |                                                                                                    | WebUntis<br>Urenplanning |
|-------------------------------------------------------------------|-----------------------------------------------------------------------------------------|----------------------------------------------------------------------------------------------------|---|-----------------|----------------------------------------------------------------------------------------------------|--------------------------|
| *                                                                 | Welkom bij WebUntis Roosterpla                                                          | anning!                                                                                                    |   |                 | >                                                                                                    |                          |
| <ul> <li>▲</li> <li>▲</li> <li>▲</li> <li>▲</li> <li>↓</li> </ul> | Welkom bij WebUntis Roosterplat         Voer de criteria voor         basisgegevens in: | anning!<br>Voer de criteria voor de<br>lessen in:<br>Item Lessen (5)<br>Voorbeeld: dubbeluren,<br>gekoppelde lessen | > | Plan uw lessen: | <ul> <li>Publiceren</li> <li>Publiceren</li> <li>Optimalisatie</li> <li>Diagnose</li> <li>Invoergeg. (0)</li> <li>Lesrooster (0)</li> </ul> | ~                        |
|                                                                   | Lokalen (33) →<br>Voorbeeld: lokaal X is niet<br>bechikbaar in de middagen              |                                                                                                    |   |                 |                                                                                                    |                          |

Wijzigt het rooster gedurende het lesjaar, bijvoorbeeld bij aanvang van een nieuw semester, dan hebt u twee mogelijkheden.

 Nieuw rooster: u maakt een geheel nieuw rooster met de knop Nieuw, waarbij u ook het geldende tijdbereik instelt.

| Urenplanning |                   |                |                  |           | Ø |   |
|--------------|-------------------|----------------|------------------|-----------|---|---|
|              | Lesrooster        | Van            | T/m              | Categorie |   |   |
| / 🗠 🗙        | 2020-2021-versie1 | ma. 07-09-2020 | ) zo. 18-07-2021 |           |   |   |
|              | Nieuw rooster     |                |                  |           |   | × |
|              | Naam van het ro   | oster          |                  |           |   |   |
|              | Lesjaar 2020-2    | 2021-semester2 |                  |           | × |   |
|              | Tijdbereik        |                |                  |           |   |   |
|              | 08-02-2021        |                | 18-07-2021       |           |   |   |
| Nieuw        | Notitie           |                |                  |           |   |   |
|              |                   |                |                  |           |   |   |
|              | Aanmaker          | n en openen    |                  |           |   |   |

• Kopie van rooster: als het rooster erg lijkt op het gevormde rooster, dan kunt u met de knop Kopiëren het rooster dupliceren en vervolgens de wijzigingen doorvoeren.

| Urenplanning |                   |            |         |           | Ø |   |
|--------------|-------------------|------------|---------|-----------|---|---|
|              | Lesrooster        | Van        | T/m     | Categorie |   |   |
| / @ ×        | Rooster kopiëren  |            |         |           |   | × |
|              | Naam van het roos | ster       |         |           |   |   |
|              | Kopie: 2020-202   | 21-versie2 |         |           | × |   |
|              | Tijdbereik        |            |         |           |   |   |
|              | 07-09-2020        |            | 18-07-2 | 2021      |   |   |
|              | Notitie           |            |         |           |   |   |
| Nieuw        |                   |            |         |           |   |   |
|              | Opslaan           |            |         |           |   |   |

# 5 Criteria voor de roosterplanning

Nadat het tijdbereik voor het rooster is vastgelegd, kunnen de criteria voor het inroosteren van de lessen worden ingevoerd:

- criteria voor basisgegevens: in dit blok kunt u voor de basiselementen voorwaarden instellen, waarmee rekening moet worden gehouden bij de vorming van het rooster (handmatig of automatisch), bijvoorbeeld een vrije dag voor een docent.
- criteria voor lessen: hier kunt u instellen welke voorwaarden voor de lessen van belang zijn, bijvoorbeeld de wens voor een dubbeluur of het koppelen van lessen, die gelijktijdig geplaatst moeten worden.

# 5.1 Criteria basisgegevens

Hier kunt u voor individuele basiselementen de randvoorwaarden definiëren, waarmee rekening moet worden gehouden bij het plannen van de rooster. De onderstaande voorwaarden kunnen worden gedefinieerd.

- Tijdwensen voor klassen, docenten, vakken en lokalen.
- Voor klassen: hoeveel uren per dag mag worden ingeroosterd.
- Voor docenten:
  - hoeveel tussenuren er in het totaal toelaatbaar zijn in een weekrooster.
  - hoeveel uren per dag mag worden onderwezen.
- Voor vakken kan worden aangegeven of een vak meerdere keren per dag mag worden onderwezen (bijvoorbeeld maandag het eerste en het zesde uur).

Om de voorwaarden in te voeren, klikt u op de startpagina op het soort element.

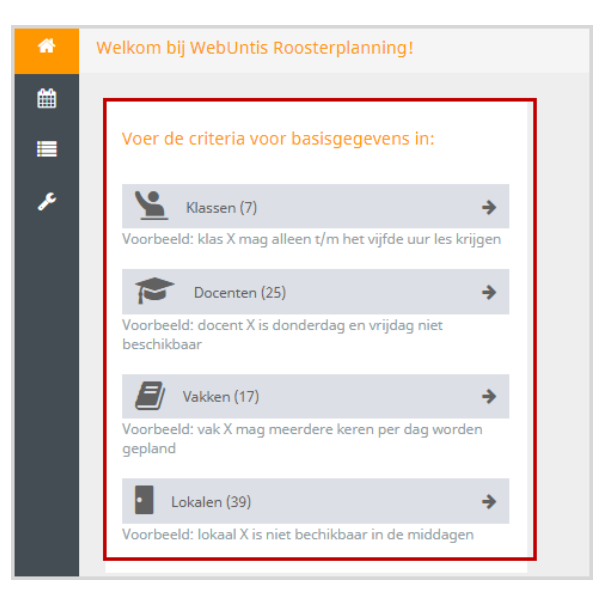

Deze voorwaarden kunnen ook worden ingevoerd onder de menukeuze Criteria voor basisgegevens.

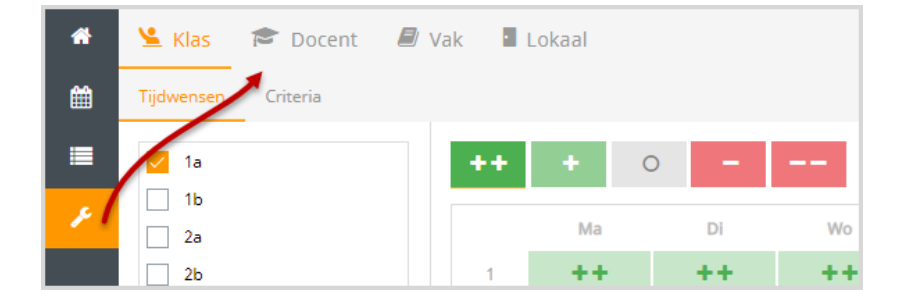

#### 5.1.1 Tijdwensen

Selecteer het gewenste element (bijvoorbeeld 1a) en bepaal op welke uren welk soort tijdwens moet gelden. In het onderstaande voorbeeld ziet u dat klas 1a op het 1<sup>e</sup> t/m 5<sup>e</sup> uur les moet hebben (niet vrij mag zijn), op het 8<sup>e</sup> uur en de vrijdagmiddag mogen geen lessen worden gepland.

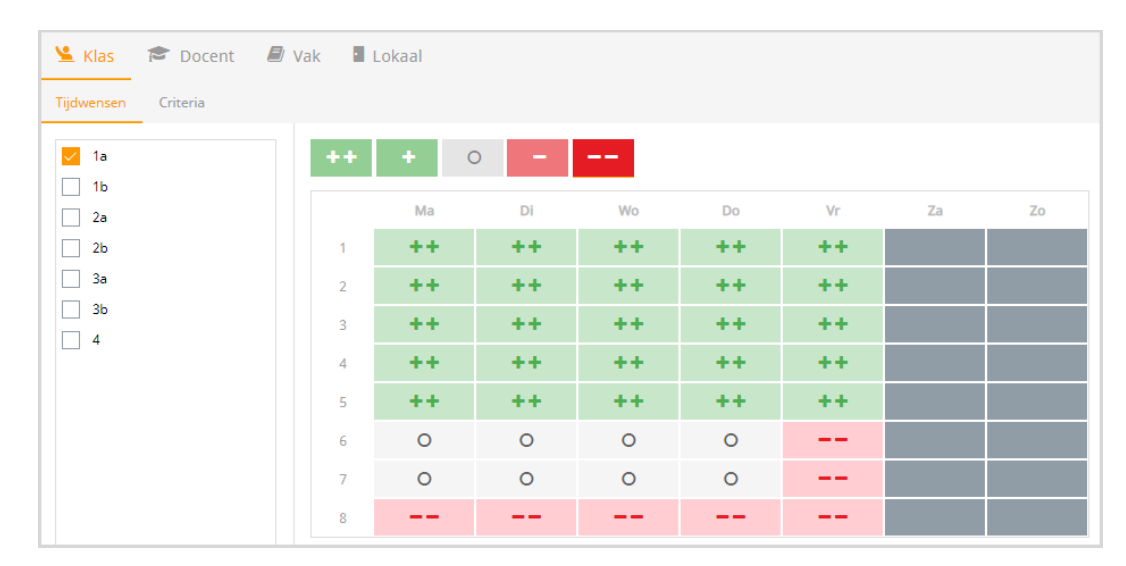

In het volgende voorbeeld heeft docent AND op woensdag vrij en indien mogelijk liever geen les op de eerste uren.

| 📡 Klas 🞓 Docent 🖉   | Vak 🖪 L | .okaal |          |    |    |    |    |    |
|---------------------|---------|--------|----------|----|----|----|----|----|
| Tijdwensen Criteria |         |        |          |    |    |    |    |    |
| AND                 | ++      | + (    | <b>–</b> |    |    |    |    |    |
| ANT                 |         |        |          |    |    |    |    |    |
| ARI                 |         | Ma     | Di       | Wo | Do | Vr | Za | Zo |
| BER                 | 1       |        |          |    |    |    |    |    |
| BOE                 | 2       | 0      | 0        |    | 0  | 0  |    |    |
| CAE                 | 3       | 0      | 0        |    | 0  | 0  |    |    |
|                     | 4       | 0      | 0        |    | 0  | 0  |    |    |
|                     | 5       | 0      | 0        |    | 0  | 0  |    |    |
| DIJK                | 6       | 0      | 0        |    | 0  | 0  |    |    |
| DOR                 | 7       | 0      | 0        |    | 0  | 0  |    |    |
| EMI                 |         | -      |          |    | -  | 0  |    |    |
| FRI FRI             | 8       | 0      | 0        |    | 0  | 0  |    |    |

Analoog hieraan kunnen ook tijdwensen voor vakken en lokalen worden vastgelegd.

De onderstaande voorwaarden zijn alleen relevant als u de optimalisatie wilt gebruiken, ofwel WebUntis vormt automatisch het rooster voor u. De optimalisatie houdt bij de vorming van het rooster zo goed mogelijk rekening met deze voorwaarden.

### 5.1.2 Criteria voor klassen

Om een voorwaarde in te voeren activeert u de tab **Criteria.** U ziet nu de lijst met elementen en de ingestelde voorwaarden.

#### Uren per dag min,max

Met deze voorwaarde kunt u vastleggen hoeveel uren per dag een klas onderwijs moet volgen. De voorwaarde wordt met een minimale en maximale waarde gedefinieerd. Een invoer van bijvoorbeeld 4-8 betekent, dat de klas minstens 4 uur les moet krijgen, maar niet meer dan 8 uur per dag.

Met een klik op een klas kan de voorwaarde worden gewijzigd. Een voorwaarde kan in één keer voor meerdere klassen worden ingevoerd, door deze eerst aan te vinken.

| <u>×</u> | Klas   | 🎓 Docent 🛛 🖉 Vak    | • Lokaal         |              |   |
|----------|--------|---------------------|------------------|--------------|---|
| Tijdv    | wensen | Criteria            |                  |              |   |
|          | Naar   | n                   |                  | Uren per dag |   |
| O        | 1a     |                     |                  | 4 - 6        |   |
| D        | 1b     |                     |                  | 4 - 6        |   |
| D        | 2a     |                     |                  | 4 - 6        |   |
|          | 2b     | Tijdwensen Criteria |                  |              |   |
|          | 3a     | 🖯 Naam              |                  |              |   |
|          | 3b     | 🗹 1a 🥿              | Opslaan          |              |   |
|          | 4      | □ 1b                | Naam             |              |   |
|          |        | 🗆 2a                | 1a               |              |   |
|          |        | 🗆 2b                | Uren per dag min | max.         |   |
|          |        | 🗆 3a                | 4                | ✓ 6          | ~ |
|          |        | □ 3b                |                  |              |   |

### 5.1.3 Criteria voor docenten

#### **Tussenuren min, max**

Bij docenten kunt vastleggen hoeveel tussenuren voor een docent per week zijn toegestaan. Standaard is voor alle docenten 0 uren ingevoerd. Door meer tussenuren toe te staan, geeft u de optimalisatie meer ruimte, waardoor vaak een beter rooster kan worden gerealiseerd.

De voorwaarde wordt met een minimaal en maximaal aantal uren gedefinieerd. In dit voorbeeld is 0 tussenuren voor de docent zeker gewenst, maar het mogen er ook tot maximaal 3 per week zijn.

| Θ | Naam | ▲<br>Opslaap      |                                       |   |
|---|------|-------------------|---------------------------------------|---|
| Ø | AND  | Opsidan           |                                       |   |
| O | ANT  | Naam              |                                       |   |
| O | ARI  | AND               |                                       |   |
| O | BER  | Tussenuren min.   | max.                                  | 6 |
| O | BOE  | 0                 | 3                                     | ¥ |
| O | CAE  |                   |                                       |   |
| O | CAL  | oren per dag min. | a a a a a a a a a a a a a a a a a a a | • |
| O | CER  |                   | 0                                     | • |

#### Uren per dag min,max

Hier bepaalt u hoeveel uren een docent per dag moet of mag onderwijzen. Standaard is in deze velden 0 tot ? ingevoerd, waarbij het vraagteken wordt dynamisch bepaald aan de hand van het aantal uren in het tijdraster. Wanneer in het tijdraster 10 uren per dag is ingevoerd, dan kan de docent theoretisch ook maar 10 uur lesgeven.

Een invoer van 0-8 betekent, dat het mogelijk is dat de docent op een dag helemaal geen les geeft, maar als dit wel het geval is, dan maximaal 8 uur.

#### 5.1.4 Criteria voor vakken

#### Vak meerdere keren per dag

Als een vak meerdere keren per dag ingepland mag worden, dan kan dat hier worden vastgelegd.

Mag voor een leerling het vak 'EN' meerdere keren op een dag worden ingeroosterd (bijvoorbeeld maandag het eerste en het zesde uur), plaats dan bij het vak 'EN' een vinkje bij de optie **Meerdere keren per dag toe-staan** en bevestig met de knop **Opslaan**.

| <u>\</u> | Klas 🖻 Docent 🧧 Vak 📲 Lokaal |                                     |
|----------|------------------------------|-------------------------------------|
| Tijdw    | ensen Criteria               |                                     |
| Θ        | Naam                         | Opdage                              |
|          | AK                           | Opsiaan                             |
|          | ВІ                           | Naam                                |
|          | DU                           | EN                                  |
| ۲        | EN                           | meerdere keren per dag toegestaan B |
|          | FA                           |                                     |

# 5.2 Criteria voor lessen

Voor lessen kan enerzijds de blokvoorwaarde (dubbel- of blokuren) worden vastgelegd en kan anderzijds worden aangegeven welke lessen moeten worden gekoppeld, zodat ze gelijktijdig worden ingepland.

| <b>*</b> v | /elkom bij WebUntis Roosterplanning                                                                         | g!                    |                                                                                                 |   |
|------------|----------------------------------------------------------------------------------------------------|-----------------------|-------------------------------------------------------------------------------------------------|---|
|            | Voer de criteria voor basisgegeven<br>Klassen (7)<br>Voorbeeld: klas X mag alleen t/m het vijfde<br>krijgen | is in:<br>> e uur les | Voer de criteria voor de lessen in:<br>Lessen (1) →<br>Voorbeeld: dubbeluren, gekoppelde lessen | ] |
|            | Docenten (25)                                                                                               | >                     |                                                                                                 |   |

### 5.2.1 Blokuren criterium

ledere les wordt standaard gepland met lossen uren. Moet dit niet zo zijn, dan kunt u voor de betreffende les een blokvoorwaarde invoeren.

Wilt u dat een les van drie uren per week wordt ingeroosterd met een dubbeluur en een los uur, selecteer dan deze optie uit de aangeboden mogelijkheden. De gekozen optie wordt nu bovenaan getoond bij de details van de les.

| Lessen                     |     |                                        |
|----------------------------|-----|----------------------------------------|
|                            |     | Planningseenheid                       |
| 1a                         | •   |                                        |
| Vak                        | •   | Uren/week 3<br>-<br>1 x 2              |
| <b>AK</b> - HUG - 1a, 2a   | 2 ^ | LOJ - RUB - 1a                         |
| <b>BI</b> - CER - 1a       | 2   |                                        |
| <b>EN</b> - ARI - 1a       | 5   |                                        |
| <b>GD</b> - NOB - 1a       | 2   | Urenblok aanmaken                      |
| HA - AND, GAU - 1a - HA_1a | 2   | Selectie uit voorgedefinieerde blokken |
| <b>HW</b> - CUR - 1a       | 4   |                                        |
| <b>KG</b> - CAL - 1a       | 2   |                                        |
| LOJ - RUB - 1a             | 3   |                                        |
| LOM - ARI - 1a             | 3   | L                                      |
| <b>MU</b> - CAL - 1a       | 2   |                                        |
| <b>NE</b> - RUB - 1a       | 5   |                                        |

Naast de voorgestelde combinaties kunt u ook zelf eenvoudig met Sleep&Plaats een optie met gewenste

urenblokken definiëren. Wilt u bijvoorbeeld een les van 7 uren plannen in een blok van 4 en een blok van 3 uren, versleep dan eenvoudig een blok (een uur) naar een ander blok, waarna deze automatisch worden gekoppeld en herhaal dit totdat de twee gewenste blokken zijn ontstaan. Selecteer vervolgens deze optie.

| Individueel urenblok aanmaken (Sleep & Plaats) |   |   |    |
|------------------------------------------------|---|---|----|
| •                                              |   |   |    |
|                                                |   |   |    |
| Uren/week 7<br>-                               | Û | * | ø  |
| Uren/week 7<br>-<br>1 x 4                      | Û | ж | QO |

### 5.2.2 Definiëren van gekoppelde lessen

Moeten twee lessen altijd gelijktijdig plaatsvinden, dan kunt u deze lesvoorwaarde vastleggen.

In het voorbeeld moet de RK-les van klas 1a altijd gelijktijdig worden ingeroosterd met de RE-les, die wordt gegeven aan leerlingen uit klas 1a en 2a.

Selecteer allereerst de RK-les in de lijst met lessen en klik vervolgens op de knop Koppelen.

| Lessen                                                                                                   |                            |                                                                 |
|----------------------------------------------------------------------------------------------------|----------------------------|-----------------------------------------------------------------|
| 1a                                                                                                    | •                          | Planningseenheid                                                |
| Vak<br>GD - NOB - 1a<br>HA - AND, GAU - 1a - HA_1a<br>HW - CUR - 1a                                      | 2 ^<br>2 4                 | Uren/week 2<br>-<br>2 x 1<br>RK - CER - 1a<br>Urenblok aanmaken |
| LOJ - RUB - 1a<br>LOM - ARI - 1a<br>MU - CAL - 1a<br>NE - RUB - 1a<br>RE - HUG - 1a, 2a<br>RK - CER - 1a | 2<br>3<br>2<br>5<br>1<br>2 | Selectie uit voorgedefinieerde blokken                          |

Nu wordt u gevraagd om de les, waarmee gekoppeld moet worden, te selecteren uit de lijst met lessen. Selecteer nu de RE-les en klik op de knop **Koppelen**.

| Planningseenheid          |        |      |                           |
|---------------------------|--------|------|---------------------------|
| Uren/week 2<br>-<br>2 x 1 |        | *    | Uren/week 1<br>-<br>1 x 1 |
| <b>RK</b> - CER - 1a      | Корре  | len: | <b>RE</b> - HUG - 1a, 2a  |
|                           | Afbrei | ken  |                           |
|                           |        |      |                           |

Omdat de RE-les maar 1 uur per week moet worden gepland en de RK-les twee uren per week, wordt het aantal te koppelen uren automatisch ingesteld op 1. Als resultaat ontstaat nu een les met 1 uur per week voor het vak RK en een les met 1 uur per week voor de combinatie RK en RE.

| Uren/week 1<br>-     | ± 3< | ø |
|----------------------|------|---|
| 1 x 1 📕              |      |   |
| <b>RK</b> - CER - 1a |      |   |
| Uren/week 1          | 圓 み  | ø |
| 1 x 1 📕              |      |   |
|                      |      |   |

Gekoppelde lessen zijn herkenbaar aan het koppelsymbool naast de les.

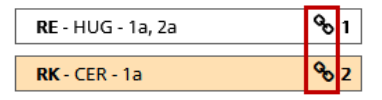

Een gekoppelde les wordt ook gekoppeld getoond, wanneer het wordt ingeroosterd en wordt – ongeacht handmatig of automatisch gepland – altijd gelijktijdig geplaatst (zie hoofdstuk Handmatig plannen).

| Urenplanning                                     |               |      |        |     |
|--------------------------------------------------|---------------|------|--------|-----|
| Lessen                                           |               | Klas | 1a Za  |     |
| Selectie<br>Uren/week                            | 1 (0 Geoland) |      | ma.    | di. |
| <b>RK</b> - CER - 1a                             | . (           | 1    |        |     |
| <b>RE</b> - HUG - 1a, 2a                         |               | 2    |        |     |
|                                                  |               | 3    |        |     |
| <b>AK</b> - HUG - 1a, 2a                         | 2 (0)         | 4    | +      | (1) |
| EN - ARI - 1a                                    | 5 (0)         | 5    | RA, RE |     |
| <b>RK</b> - CER - 1a                             | 1 (0)         | 6    |        |     |
| <b>RK</b> - CER - 1a<br><b>RE</b> - HUG - 1a, 2a | 1 (0)         |      |        |     |

U kunt de lessen weer ontkoppelen met de knop **Ontkoppel**.

| <b>RK</b> - CER - 1a             |          |
|----------------------------------|----------|
| <b>RE</b> - HUG - 1a, 1b, 2a, 2b | ¢۵<br>ال |

# 6 Lessen plannen

Het rooster kan - rekening houdende met de ingestelde criteria - zowel handmatig als automatisch worden gevormd.

# 6.1 Handmatig plannen

Of u klikt op de link Lessen plannen of op de overeenstemmende knop in de linker menubalk.

| *        | Welkom bij WebUntis Roosterplanning!                                                                                                    |                                     |   |                    |
|----------|----------------------------------------------------------------------------------------------------|-------------------------------------|---|--------------------|
| <b>₩</b> | Voer de criteria voor basisgegevens in:                                                                                                    | Voer de criteria voor de lessen in: |   | Plan uw lessen:    |
| æ        | Klassen (8)  Voorbeeld: klas X mag alleen t/m het vijfde uur les krijgen                                                                                                    | Lessen (140)                        | > | 🛗 Lessen plannen 🔶 |
|          | Docenten (20)       Image: Comparison of the second second s |                                     |   |                    |

#### 6.1.1 Rooster activeren

In de rechter bovenhoek van het venster vindt u de keuzelijsten:

| Urenplanning | Klas | • | 1a | • | 4 |
|--------------|------|---|----|---|---|
|              |      |   |    |   |   |

Met deze velden kunt u kiezen uit welk perspectief u de lessen wilt inroosteren. U kunt kiezen om te plannen in een klas-, docent-, of lokaalrooster.

#### 6.1.2 Plaatsen en wissen van lessen in het rooster

Om een les in te roosteren, selecteert u eenvoudig de les links uit de lijst en versleept deze vervolgens naar de gewenste positie in het rooster. Als alternatief kunt u een les ook inroosteren door een keer te klikken op de les in de lijst en vervolgens op een uur in het rooster.

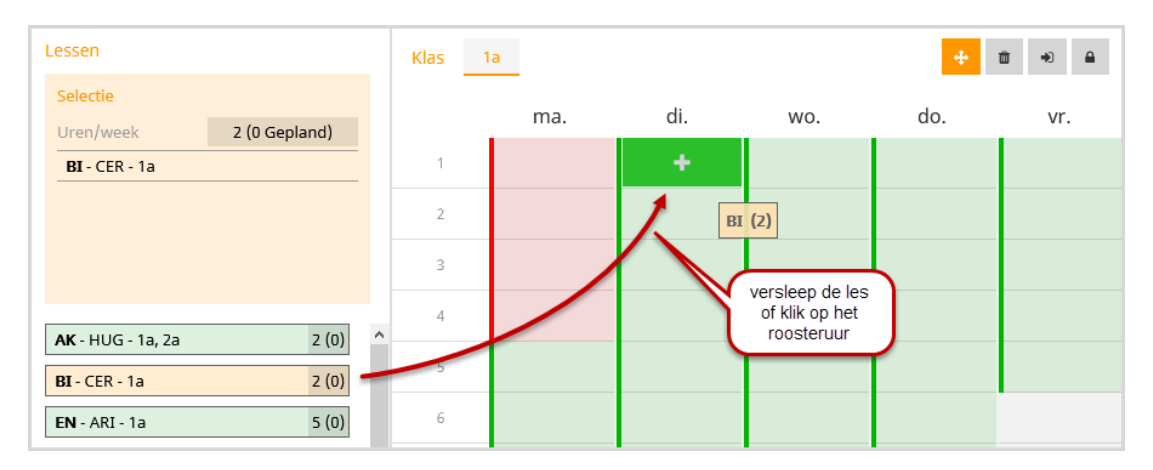

Als een uur niet geschikt is voor de planning, omdat een element bijvoorbeeld is geblokkeerd met een tijdwens (tijdwens --) of er staat al een les ingeroosterd, dan wordt het uur rood gekleurd, zoals in het bovenstaande voorbeeld te zien is op maandag.

Docent CER is op deze uren door een tijdwens geblokkeerd.

| Tijdwensen Criteria |    |    |    |    |    |
|---------------------|----|----|----|----|----|
|                     | ++ | +  | 0  | -  |    |
|                     |    | Ма | Di | Wo | Do |
| BER                 | 1  |    | 0  | 0  | 0  |
| CAE                 | 2  |    | 0  | 0  | 0  |
|                     | 3  |    | 0  | 0  | 0  |
|                     | 4  |    | 0  | 0  | 0  |
| DOR                 | 5  | 0  | 0  | 0  | 0  |

Een tijdwens met een enkele min (-) wordt met een oranje kleur gekenmerkt.

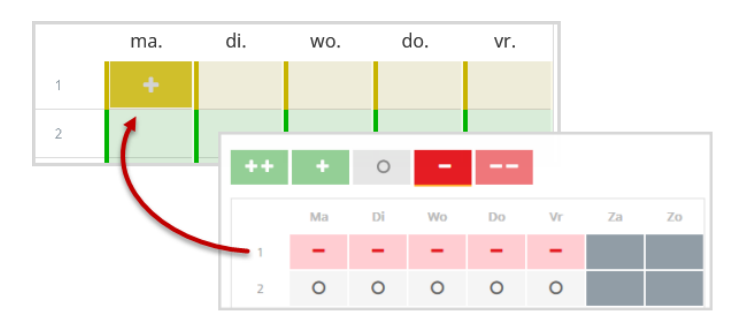

In de lessenlijst ziet u het totaal aantal te plannen uren met tussen haakjes het aantal reeds ingeroosterde uren.

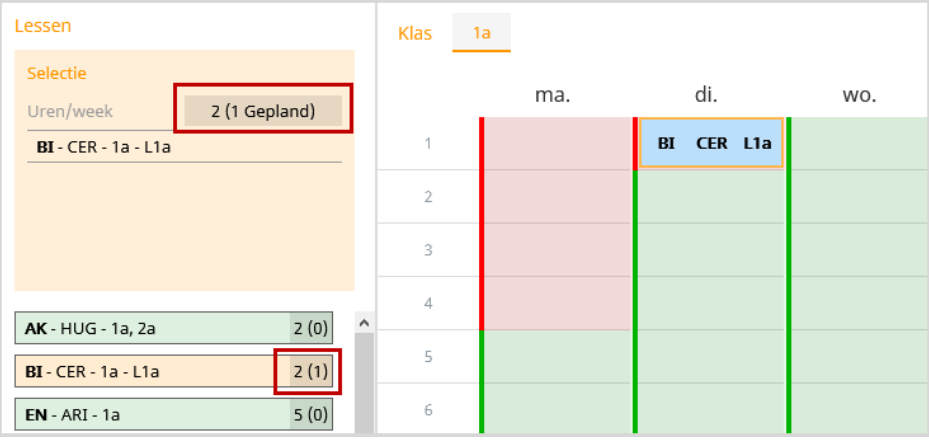

Wilt u een les weer uit het rooster halen, versleep deze dan naar het blok aan de bovenkant van de linkerzijde.

| Lessen                               | Klas 1 | a     |            |     |
|--------------------------------------|--------|-------|------------|-----|
|                                      |        | IIId. | di.        | WO. |
| Sleep een lesuur hierheen om uit het | 1      |       | BI CIX L1a |     |
| rooster te halen.                    | 2      |       |            |     |
|                                      | 3      |       |            |     |
| <b>AK</b> - HUG - 12 72 7 (0)        | 4      |       |            |     |
| BI - CER - 1a - L1a 2 (1)            | 5      |       |            |     |
| <b>EN</b> - ARI - 1a 5 (0)           | 6      |       |            |     |

Als alternatief kunt u ook op de les klikken en vervolgens op de knop **Ontplannen** klikken.

| Klas | 1a<br>ma. | di.        | wo. | +<br>do. | Ontplannen<br>Vr. |
|------|-----------|------------|-----|----------|-------------------|
| 1    |           | BI CER L1a |     |          |                   |
|      |           |            |     |          |                   |

Alle ingeroosterde uren kunnen ook in één keer uit het rooster worden gewist met de knop **Alles ontplannen**. Lesuren, die al zijn gefixeerd, kunnen naar keuze hierbij ook uit het rooster worden gewist.

|      |     | Klas 🔻 1a                                          | 4   |
|------|-----|----------------------------------------------------|-----|
| Klas | la  | Alles uren uit rooster wissen                      | х,  |
|      | ma. | C<br>Wilt u echt alle uren uit het rooster wissen? | 100 |
| 1    |     | BI C Ook gefixeerde uren uit het rooster wissen    |     |
| 2    |     |                                                    |     |
|      |     | Ontplannen Afbreken                                |     |

## 6.1.3 Les fixeren

Wilt u dat een handmatig ingeroosterde les niet meer mag worden verschoven met de automaat, dan kunt u deze fixeren met de knop **Fixeren**. Een gefixeerde les is herkenbaar aan het slot-symbool wat in de hoek wordt getoond.

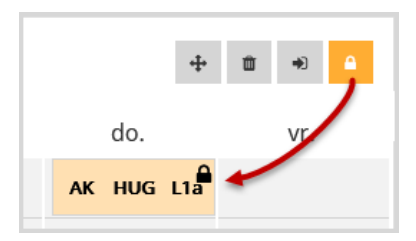

# 6.1.4 Lokaal wijzigen

Het bij de les ingevoerde lokaal wordt automatisch – in zoverre het niet bezet is – toegekend tijdens het inroosteren. Wilt u het lokaal voor een lesuur wijzigen, dan kan dit met een klik op de knop **Wijzig lokaal**.

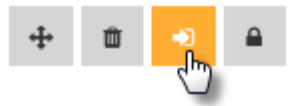

In het daarop volgende dialoogvenster wordt het reeds geplaatste lokaal getoond (L1a). U kunt deze wissen en uit de keuzelijst een ander vrij lokaal selecteren. Bovendien kunt u naast het geplande lokaal ook een extra lokaal toevoegen.

| Lokaal wijzigen | ×   |
|-----------------|-----|
| AK   HUG        |     |
| × L1a           | × 👻 |
| LIAVU           | ^   |
| L1aV1           |     |
| c L1aVZ         |     |
| 116             |     |

# 6.2 Automatisch inroosteren

Als u wilt dat het rooster automatisch wordt gevormd, waarbij rekening wordt gehouden met de ingevoerde criteria, klik dan op de menukeuze **Optimalisatie**.

| >                                  |   |
|------------------------------------|---|
| Publiceren                         |   |
| 🎢 Optimalisatie                    |   |
| 1 Diagnose                         | C |
| Invoergeg. (1)                     | ~ |
| <ul> <li>Lesrooster (0)</li> </ul> | ~ |

Een dialoogvenster verschijnt met een knop, waarmee de automatische planning kan worden gestart. Kies voor de eerste optimalisatie voor **Snel**, om zo snel uw gegevens te laten controleren en een initieel rooster te vormen. Bent u nog niet helemaal tevreden over het rooster, kies dan bij een volgende optimalisatie voor **Uitgebreid**.

| Optimalisatie X<br>Hoe moet het rooster worden geoptimaliseerd? |                                                                                                 |                  |  |  |  |
|-----------------------------------------------------------------|-------------------------------------------------------------------------------------------------|------------------|--|--|--|
| •                                                               | Snel     snelle optimalisatie voor een snel       Uitgebreid     langere optimalisatie voor het |                  |  |  |  |
|                                                                 |                                                                                                 | Afbreken Starten |  |  |  |

Na een succesvolle optimalisatie opent een venster met deze mededeling. Hierin ziet u ook of aan bepaalde criteria niet kon worden voldaan. In de afbeelding ziet u bijvoorbeeld dat 1 gewenste blokvoorwaarde niet kon worden gerespecteerd.

| Optimalisatie |                                              |  |  |  |  |  |  |
|---------------|----------------------------------------------|--|--|--|--|--|--|
| Beëindigd!    |                                              |  |  |  |  |  |  |
|               |                                              |  |  |  |  |  |  |
| 0<br>0        | niet te plaatsten uren<br>Klassen-Tussenuren |  |  |  |  |  |  |
| 0             | Vak meermaals per dag                        |  |  |  |  |  |  |
|               | ОК                                           |  |  |  |  |  |  |

Sluit u het venster met **OK**. De niet gerespecteerde voorwaarden kunt u later in de diagnose verder onderzoeken.

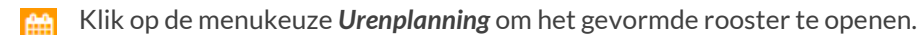

# 7 Diagnose

De diagnose functie toont enerzijds de zwakheden in uw gegevensinvoer en anderzijds de fouten die zijn ontstaan tijdens de inroostering. Om deze reden is de diagnose gesplitst in twee afzonderlijke delen:

- Invoergegevens
- Lesrooster

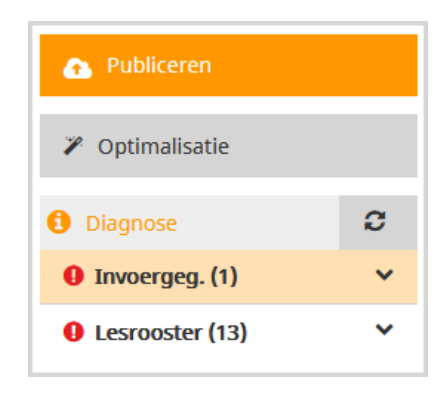

Op dit moment zijn de volgende diagnosepunten geïmplementeerd:

- Vak eenmaal per dag niet mogelijk
- Botsing
- Vak meerdere keren per dag
- Blokcriteria niet gerespecteerd

# 7.1 Diagnose invoergegevens

In WebUntis 2019 bevat de diagnose van de basisgegevens het punt Vak eenmaal per dag niet mogelijk.

### 7.1.1 Vak eenmaal per dag niet mogelijk

Voert bij een 5-daagse lesweek een les met 7 uren in, dat in losse uren gepland moet worden, dan bestaat er geen geldige oplossing en zal WebUntis u op deze invoerzwakte attent maken, nog voordat u überhaupt een les ingeroosterd hebt.

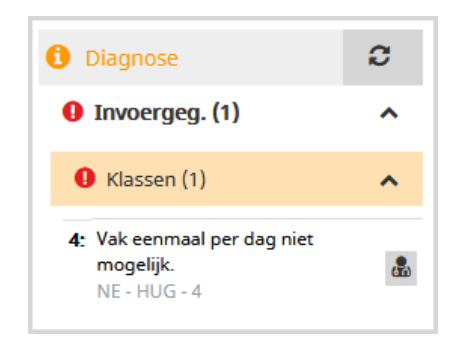

Om het probleem op te lossen, klikt u op het symbool naast het diagnosepunt, waarna WebUntis u de mogelijke acties toont. In dit geval zijn dat:

- Criterium wijzigen
- Blokvoorwaarde wijzigen

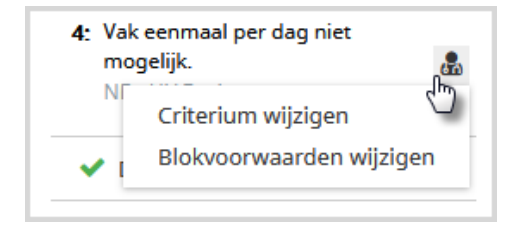

Met een klik op een getoonde actie wordt direct de pagina geopend waar u de nodige wijzigingen kunt voornemen.

### **Criterium wijzigen**

Met een klik op deze link opent de pagina waar het criterium kan worden aangepast. Wanneer u bij het vak (in dit voorbeeld NE) de voorwaarde **Meerdere keren per dag toegestaan** activeert, dan mag de les ook tweemaal op een dag plaatsvinden en is een probleemloze plaatsing mogelijk.

| 🕒 KI    | as   | 🖻 Docent | 🗐 Vak 🕒 Lokaal                        |
|---------|------|----------|---------------------------------------|
| Tijdwei | nsen | Criteria |                                       |
|         | NA   | ^        | Opslaan                               |
|         | NAB  |          |                                       |
|         | NAV1 |          | Naam                                  |
|         | NAV2 |          | NE                                    |
|         | NE   |          | 💛 meerdere keren per dag toegestaan 🚯 |
|         | NEZ  |          |                                       |

#### Blokvoorwaarde wijzigen

Een alternatief zou zijn, dat u toestaat dat de les met blokuren ingeroosterd mag worden. Hiermee zou het probleem in de diagnose ook verholpen kunnen worden.

| Planningseenheid            |               |
|-----------------------------|---------------|
| Uren/week 6<br>L2b<br>3 x 2 | 10 <b>%</b> % |
| <b>NE</b> - HUG - 4         |               |

### Refresh

Als u een van de mogelijkheden hebt doorgevoerd, klikt u op de knop **Refresh**, waarna de diagnose wordt ververst en het punt uit de lijst zal verdwijnen.

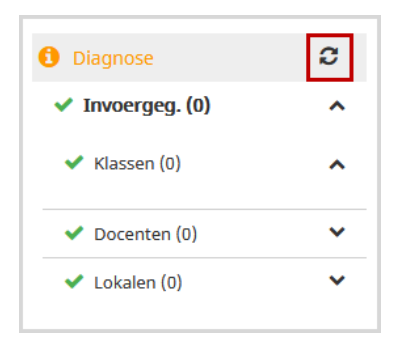

# 7.2 Diagnose van het rooster

Als een voorwaarde is overtreden tijdens de inroostering, dan wordt dit getoond in het deel Lesrooster. WebUntis controleert op de volgende overtredingen:

- Botsing
- Vak meerdere keren per dag
- Blokvoorwaarde niet gerespecteerd
- Uren per dag niet gerealiseerd
- Tussenuren niet gerealiseerd

# 7.2.1 Botsing

Een klas- of docentbotsing wordt getoond in het deel Lesrooster van de diagnose.

C Diagnose ~ Invoergeg. (0) × Lesrooster (18) ~ Klassen (9) ~ Klassen-Tussenuren 1a: Voorwaarde: ? - ? 8 Rooster: 1 Botsing 1a: vr., 1. uur: NE - RUB - 1a 8 vr., 1. uur: AK - HUG - 1a, 2a

Met een klik op de actie **Les opnieuw plaatsen** wordt het rooster getoond, waarin de botsing plaatsvindt en kunt u het direct oplossen.

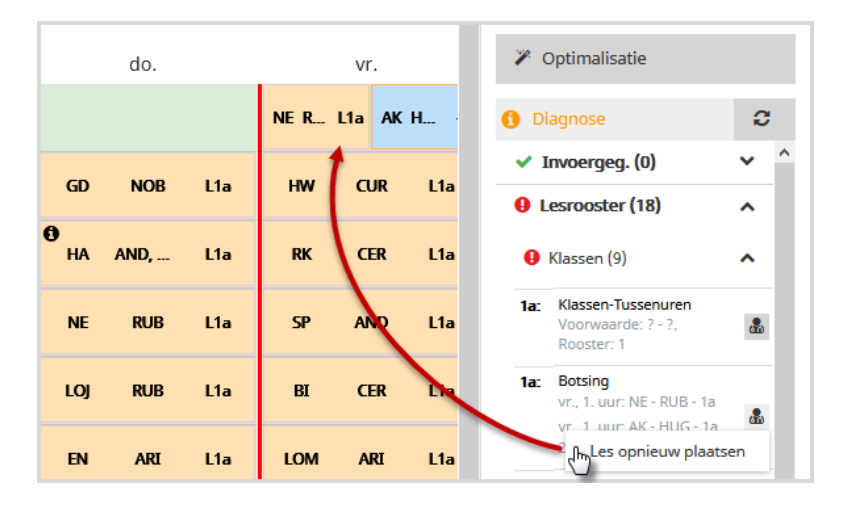

# 7.2.2 Vak meerdere keren per dag

Wordt voor een klas een vak ongeoorloofd meerdere keren per dag gepland, dan wordt dit in de diagnose getoond. In het voorbeeld is het vak WIS voor klas 1a op vrijdag het tweede en het vierde uur ingeroosterd.

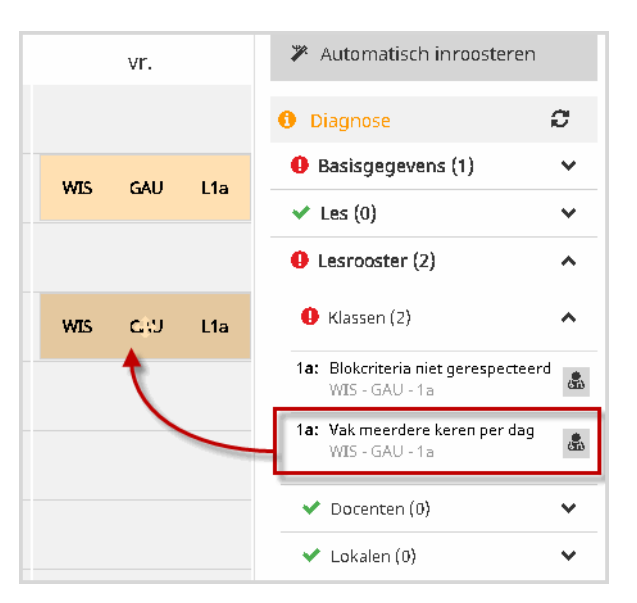

## 7.2.3 Blokvoorwaarde is niet gerespecteerd

Als een les, waarvan de uren als losse uren moeten worden ingeroosterd, toch als blokuur is geplaatst, dan wordt dit vermeld in de diagnose. Hetzelfde geldt voor het omgekeerde scenario, een les is met losse uren ingeroosterd, terwijl er een blokuurvoorwaarde aanwezig is.

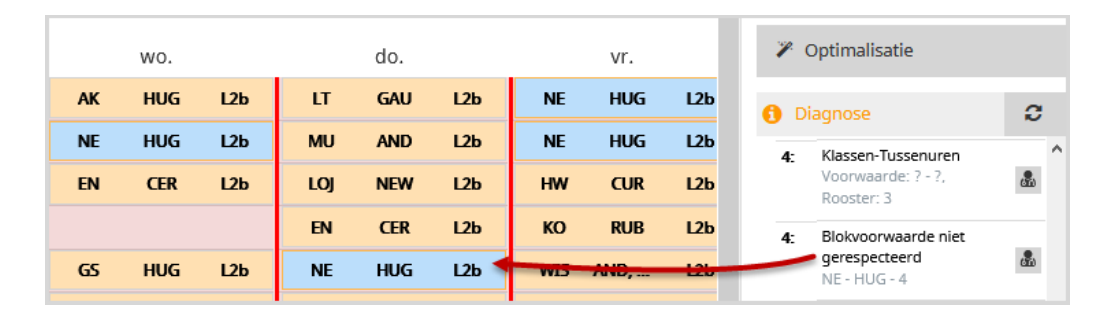

In het voorbeeld ziet u deze overtreding voor de les NE van klas 4. De les is met twee losse uren ingeroosterd, terwijl er als voorwaarde een dubbeluur is ingevoerd.

### 7.2.4 Uren per dag niet gerespecteerd

Als niet werd voldaan aan het gewenste aantal uren per dag, die u als voorwaarde hebt ingevoerd bij de klas of docent, dan wordt het vermeld in de diagnose:

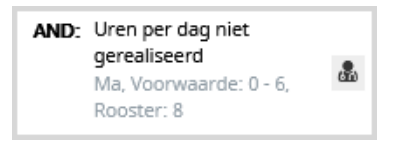

### 7.2.5 Tussenuren niet gerespecteerd

Ook het niet respecteren van het aantal toegestane tussenuren wordt in de diagnose getoond. Bij docenten wordt het werkelijk aantal tussenuren ten opzichte van de voorwaarde getoetst. Bij klassen wordt ervan uitgegaan dat tussenuren nooit gewenst zijn.

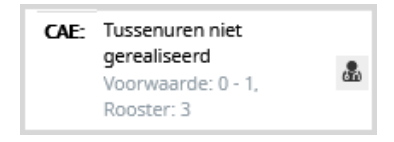

# 8 Publicatie

Het rooster moet uiteraard pas voor iedereen toegankelijk zijn als de planningswerkzaamheden zijn voltooid. Ook als een gebruiker (bijvoorbeeld een docent) al toegang heeft tot WebUntis, moet het rooster niet zichtbaar zijn in de planningsfase.

Met een klik op de knop **Publicatie** wordt het rooster – na bevestiging of u het zeker weet – vrijgegeven aan alle gebruikers met de benodigde rechten.

|     |      |     |       |                  |                  | Klas      |                 | <b>▼</b> 1a |            | •           | 4 <b>&gt;</b>                                                                                                   |              |            |        |
|-----|------|-----|-------|------------------|------------------|-----------|-----------------|-------------|------------|-------------|----------------------------------------------------------------------------------------------------|--------------|------------|--------|
|     |      |     |       |                  |                  |           |                 |             | <b>+</b> 1 | <b>î</b> •) | e normalitation de la companya de la companya de la companya de la companya de la companya de la companya de la | 🔥 Public     | eren       |        |
|     | di.  |     |       | WO.              |                  |           | do.             |             |            | vr.         | 3                                                                                                    | Optima       | lisatie    |        |
| EN  | ARI  | L1a |       |                  |                  |           |                 |             | NE R L1a   | a AKH.      | • •                                                                                                    | Diagnos      | e          | C      |
| нw  | CUR  | L1a |       | ma.              | 17-05            | di.       | 18-05           | wo.         | 19-05      | do          | . 20-05                                                                                                    | <b>vr.</b> 2 | 1-05       | ~      |
| LOM | ARI  | L1a | 08:00 |                  |                  | 1a<br>FN  | ARI             |             |            |             |                                                                                                    | 1a<br>NF     | RUB        | ^      |
| KG  | CAL  | L1a | 08-55 | 1a               | ARI              | 1a        | CUR             | 1a          | ARI        | 1a          | NOB                                                                                                    | 1a           | CUR        | ×<br>v |
| НА  | AND, | L1a | 00.33 | EN               | L1a              | HW        | L1a             | WIS         | L1a        | GD          | L1a                                                                                                    | HW           | L1a        | · ·    |
| ми  | CAL  | L1a | 09:50 | 1a<br>NE         | RUB<br>L1a       | 1a<br>LOM | ARI<br>L1a      | 1a<br>EN    | ARI<br>L1a | 1a<br>HA    | AND, GAU<br>L1a                                                                                                 | 1a<br>RK     | CER<br>L1a |        |
| wis | ARI  | L1a | 10:45 | 1a<br>WIS        | ARI<br>L1a       | 1a<br>KG  | CAL<br>L1a      | 1a<br>LOJ   | RUB<br>L1a | 1a<br>NE    | RUB<br>L1a                                                                                                    | 1a, 2a<br>SP | AND<br>L1a |        |
| NE  | RUB  | L1a | 11:40 | 1a<br>HW         | CUR<br>L1a       | 1a<br>HA  | AND, GAU<br>L1a | 1a<br>LOJ   | RUB<br>L1a | 1a<br>LOJ   | RUB<br>L1a                                                                                                    |              |            |        |
|     |      |     | 12:35 | 1a CER<br>1a HUG | RK L1a<br>RE L2b | 1a<br>MU  | CAL<br>L1a      | 1a<br>LOM   | ARI<br>L1a | 1a<br>EN    | ARI<br>L1a                                                                                                    | 1a<br>LOM    | ARI<br>L1a |        |
|     | do.  | VI  | r.    |                  | ma.              | с         | li. v           | wo.         | do.        | vr.         |                                                                                                    |              |            |        |

# 9 Roosterplanning sluiten

Bij het activeren van de roosterplanning wordt een nieuw tabblad in de browser geopend, dus naast het huidige tabblad met WebUntis. U kunt de roosterplanning dus gewoon verlaten door het tabblad te sluiten.

Alle invoer in de roosterplanning worden direct opgeslagen, dat wil zeggen dat als u het rooster verlaat u zich de volgende keer weer aanmeldt, direct weer dezelfde fase van de roosterplanning wordt geactiveerd als waar u voorheen was gestopt.

# **10** De modules van (Web) Untis

| Module                                             | Doeleinde                                                                                                    |
|----------------------------------------------------|----------------------------------------------------------------------------------------------------|
| UNTIS Afdelingsrooster                             | Voor het samenbrengen en afstemmen van verschillende afdelings-<br>roosters tot één instellingsrooster.                                                                  |
| UNTIS Clusterpakket                                | Voor het samenstellen van individuele lesroosters, het maken van clus-<br>ters en voor het gepersonaliseerd onderwijs.                                                   |
| <b>UNTIS</b> Dagroosterbeheer                      | Verwerken van dagelijkse wijzigingen zoals afwezige docenten, loka-<br>len, het plannen van excursie en/of éénmalige eenvoudige wijzigingen<br>in het actuele rooster.   |
| UNTIS Inforooster                                  | Voor het publiceren van roostergegevens op het Internet en/of Intra-<br>net en per e-mail.                                                                               |
| UNTIS Jaarplanning                                 | Verdelen/plannen van het onderwijs over het gehele jaar zonder te<br>werken met weekuren.                                                                                |
| UNTIS Modulairrooster                              | Vooral geschikt voor modulair onderwijs. Voor elke les kunt u een tijd-<br>bereik en weekperiodiciteit instellen (bijvoorbeeld drie weken of om<br>de week/2 weken).     |
| UNTIS Online                                       | Untis zoals u het kent maar dan geheel in de Cloud. Werken met Untis<br>vanaf iedere plek, device onafhankelijk. Geen lokalen versie meer no-<br>dig.                    |
| <b>UNTIS</b> Pauzerooster                          | Voor de inzet van docenten als toezichthouders op gangen en/of plei-<br>nen tijdens de pauzes.                                                                           |
| UNTIS Periodenrooster                              | Voor de roosterverdeling in meerdere perioden (deze module is niet<br>apart verkrijgbaar, maar wordt gratis geleverd bij de modules Modu-<br>lair- en Dagroosterbeheer). |
| <b>UNTIS</b> Plan van Inzet en<br>Waardeberekening | Voor het bepalen van de lessentabel en het berekenen van de taakbe-<br>lasting van docenten.                                                                             |
| WEBUNTIS Basispakket                               | Het basispakket voor publicatie van roosters, koppeling met admini-<br>stratiepakket, SAML, Office 365, iCal, Untis Mobile                                               |
| WEBUNTIS Reserveren                                | Voor het interactief boeken en reserveren van lokalen en faciliteiten<br>en het aanpassen van het lesrooster.                                                            |
| WEBUNTIS Klassenboek                               | Aan en afwezigheid registreren, huiswerk verwerken en leerstof/aan-<br>tekeningen toevoegen. Ook via Untis Mobile.                                                       |
| WEBUNTIS Messenger                                 | Blijf als docent in contact met je studenten. Met Messenger staat u live<br>in contact met de deelnemers van uw lesgroep.                                                |
| WEBUNTIS Student                                   | Intekenen op onderwijs, inschrijven op onderwijs dat nog geroosterd<br>moet gaan worden of intekenen op onderwijs dat al ingeroosterd is.                                |
| WEBUNTIS Dagroosterbeheer                          | Absenties en roosterwijzigingen verwerken in het web of Untis Mobile.                                                                                                    |
| WEBUNTIS Roosteren                                 | Het roosteren in de nieuwe module WebUntis Roosteren. Geheel in het web waardoor geen lokale applicatie meer nodig is.                                                   |
| WEBUNTIS Ouderavond                                | Het maken van de planning, de uitnodigingen, en het communiceren<br>van de ouderavondgeprekken voor uw school.                                                           |